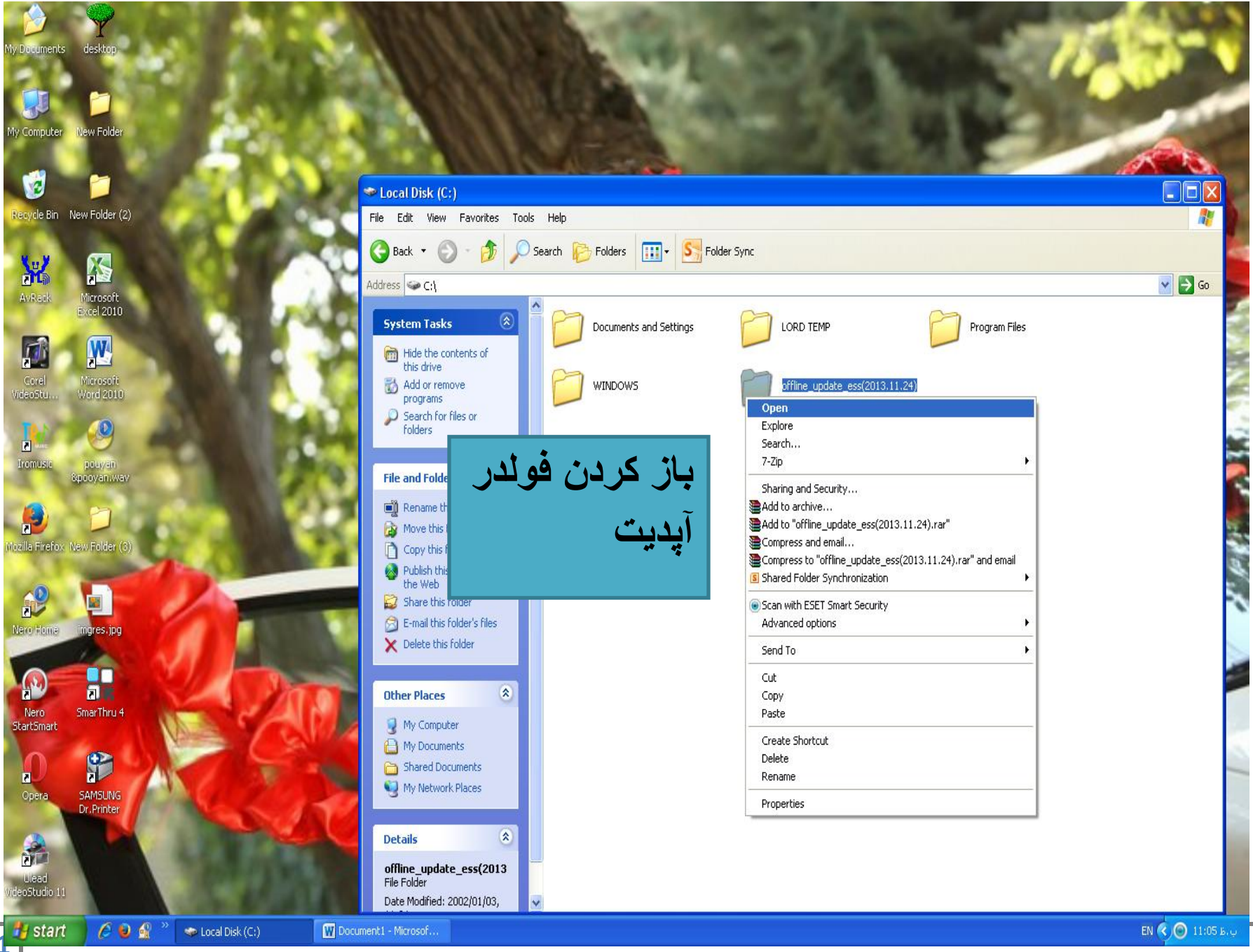

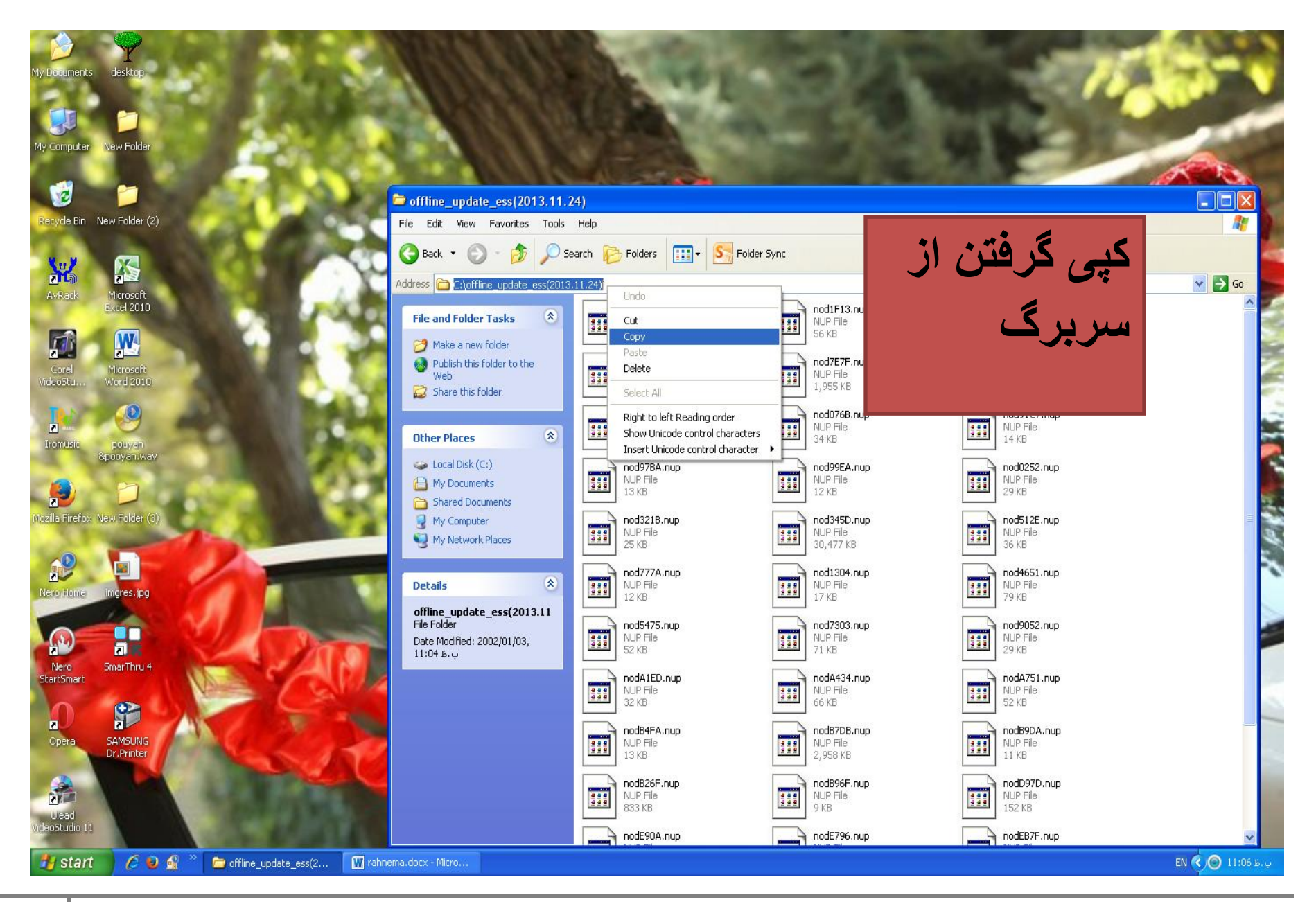

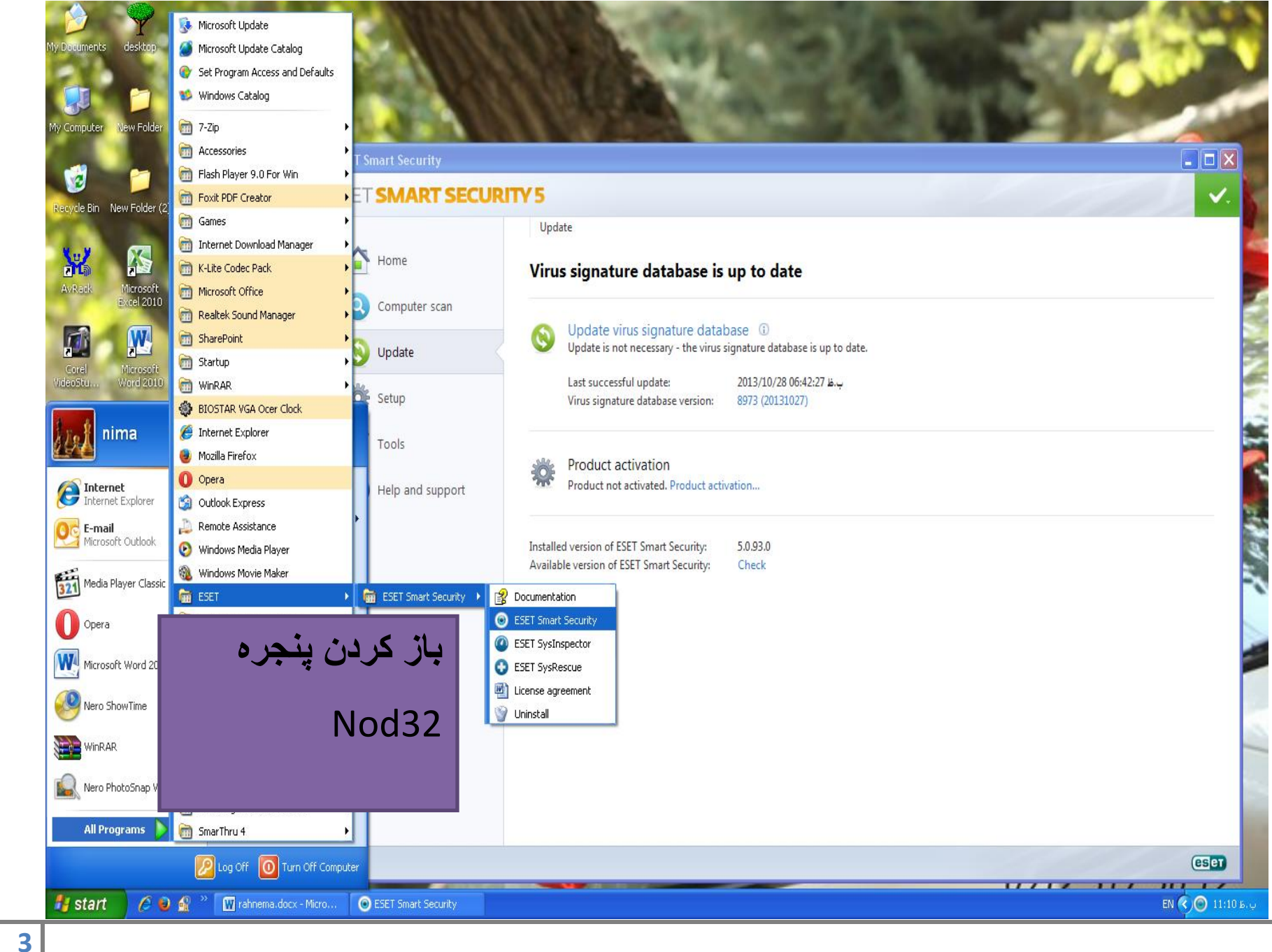

| My Documents            | desktop.                      | 1                                                                                                    |                                                                                                 | 1. 34                                                                                                    | 15                 |
|-------------------------|-------------------------------|----------------------------------------------------------------------------------------------------|-------------------------------------------------------------------------------------------------|----------------------------------------------------------------------------------------------------|--------------------|
| My Computer             | New Folder                    | <ul> <li>ESET Smart Security</li> </ul>                                                                                                    |                                                                                                 |                                                                                                    |                    |
| Recycle Bin N           | lew Folder (2)                | ESET SMART S                                                                                                    | ECURITY 5                                                                                       | <i>f</i> <sub>5</sub> کليد f <sub>5</sub>                                                                       | ✓ ✓                |
| AvRack                  | Microsoft<br>Excel 2010       | Home Computer sc                                                                                                    | ) ESET Smart Security<br>Advanced setup                                                         | را از روی صفحه کلید<br>انتخاب کنید                                                                              |                    |
| Corel<br>VideoStu       | Microsoft<br>Word 2010        | Vpdate       Image: Constraint of the second second se | Computer     Network     Web and email     Source Update     Update     Source Update     Yools | Update settings for selected profile<br>Update server:<br>C:\offline update ess_13920806<br>Username: Password: | Profiles           |
| Mozilla Firefox N       | ew Folder (3)                 | ? Help and su                                                                                                    | user interface                                                                                  | Regular update     Pre-release update     Advanced update setup:     Setup Clear                                |                    |
| Nero Home               | ingres.jpg<br>SmarThru 4      |                                                                                                    |                                                                                                 | Do not display notification about successful update                                                             |                    |
| Opera                   | SAMSUNG<br>Dr.Printer         |                                                                                                    |                                                                                                 | OK Cancel                                                                                                    | Default            |
| Ulead<br>WideoStudio 11 | C 💿 🔗 » 🕅 rahnema.docx - Micr | 0 💿 ESET Smart Security                                                                                                    | y                                                                                               |                                                                                                    | EN () () 11:10 6.9 |

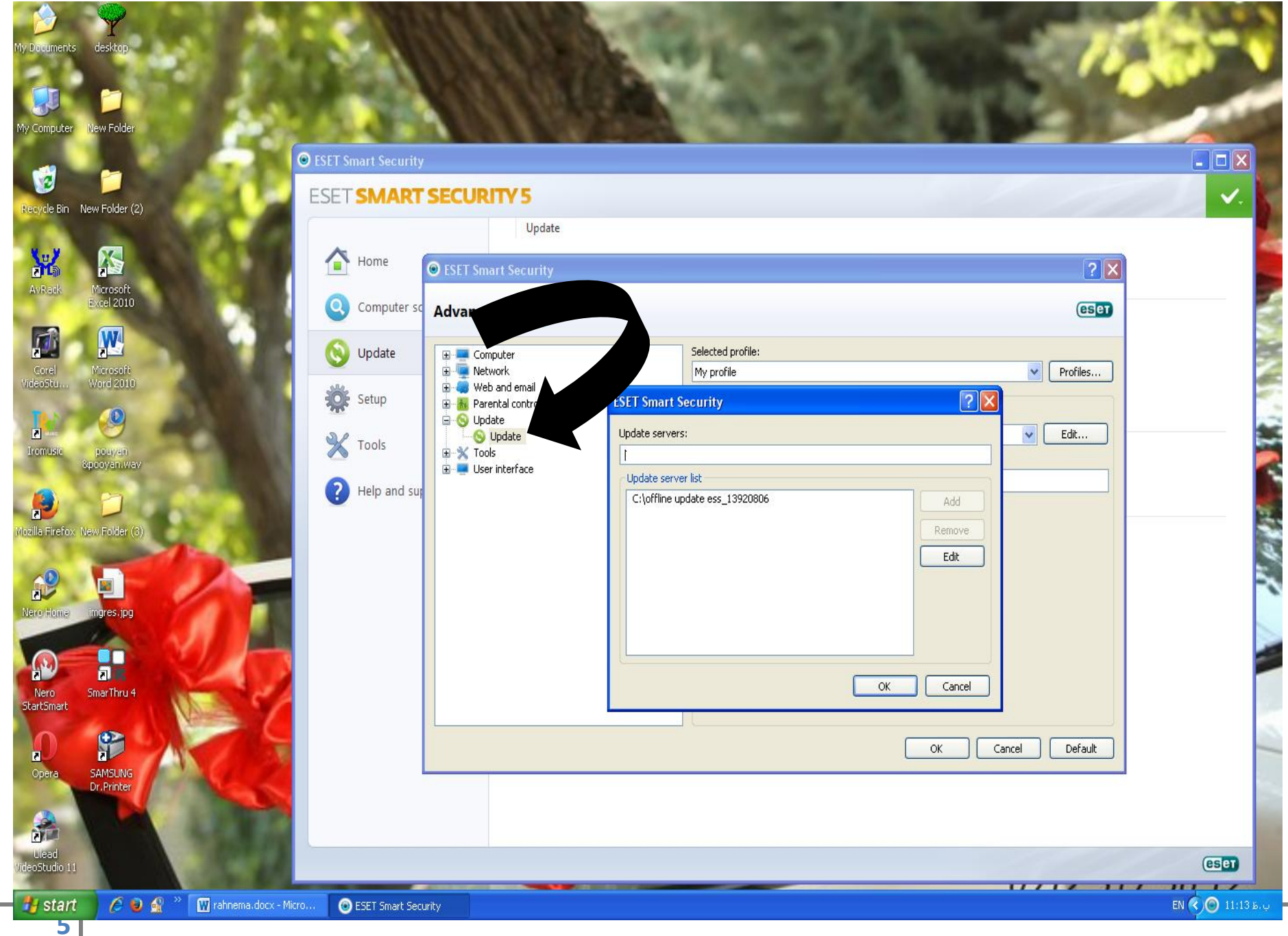

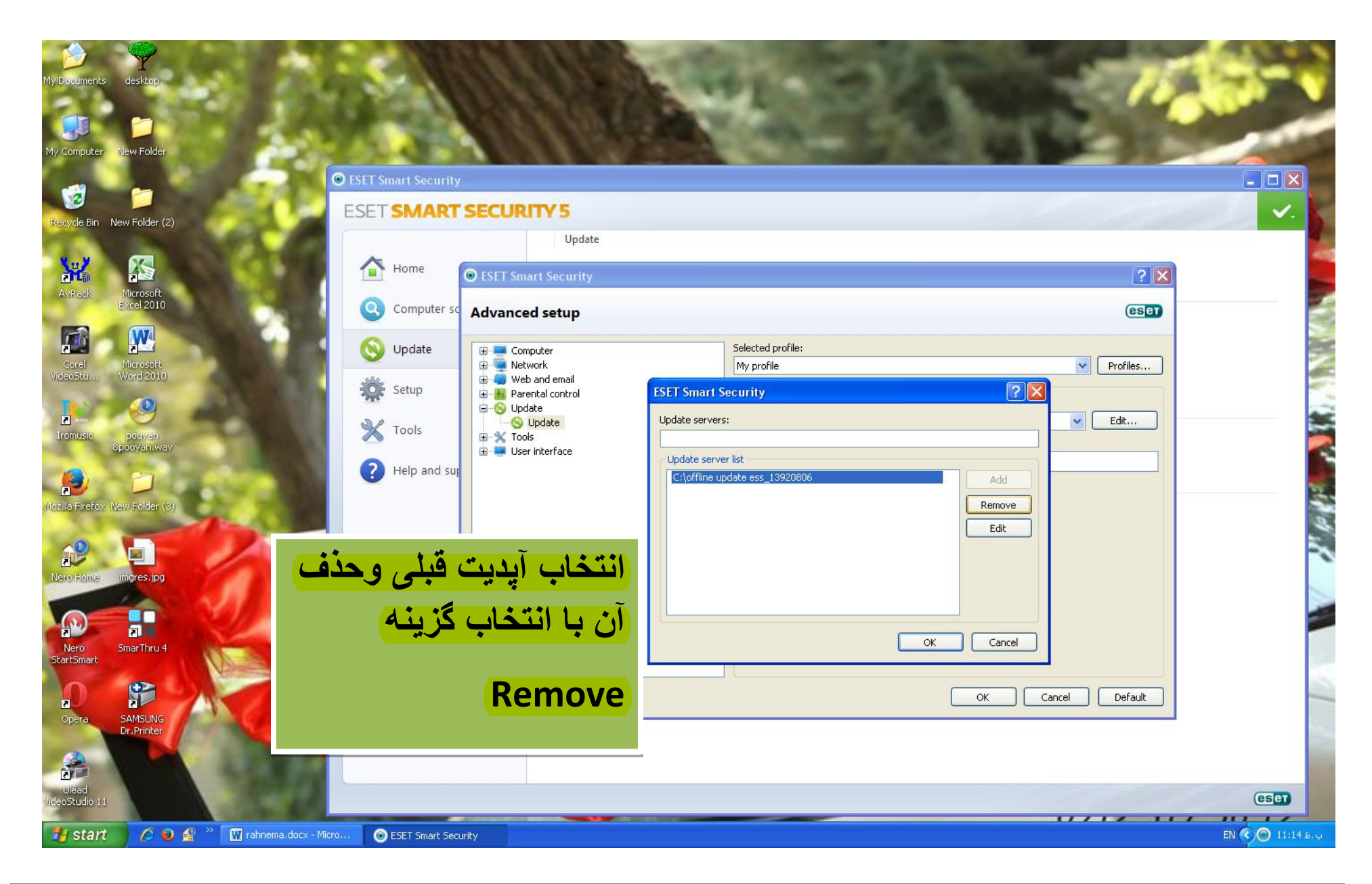

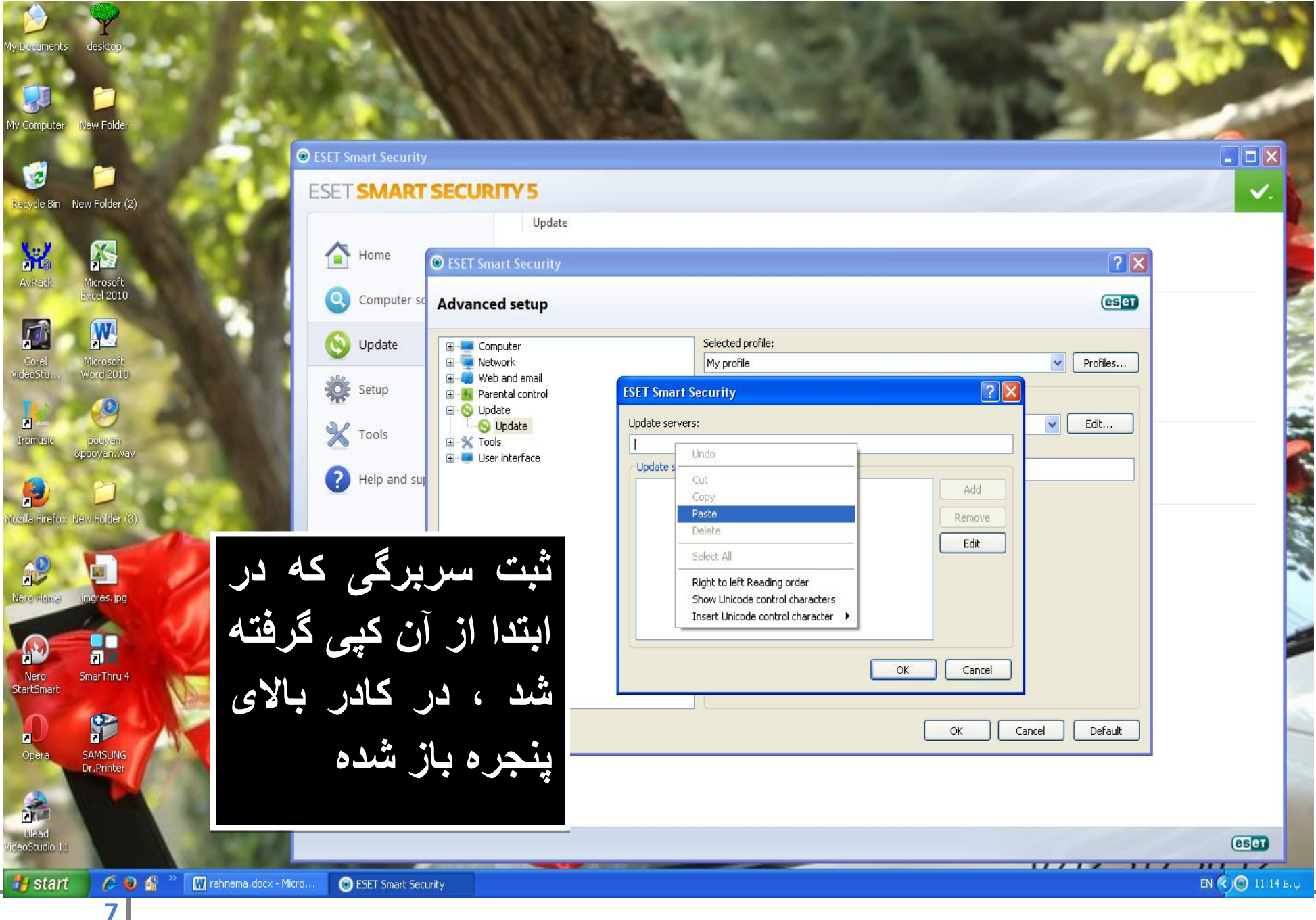

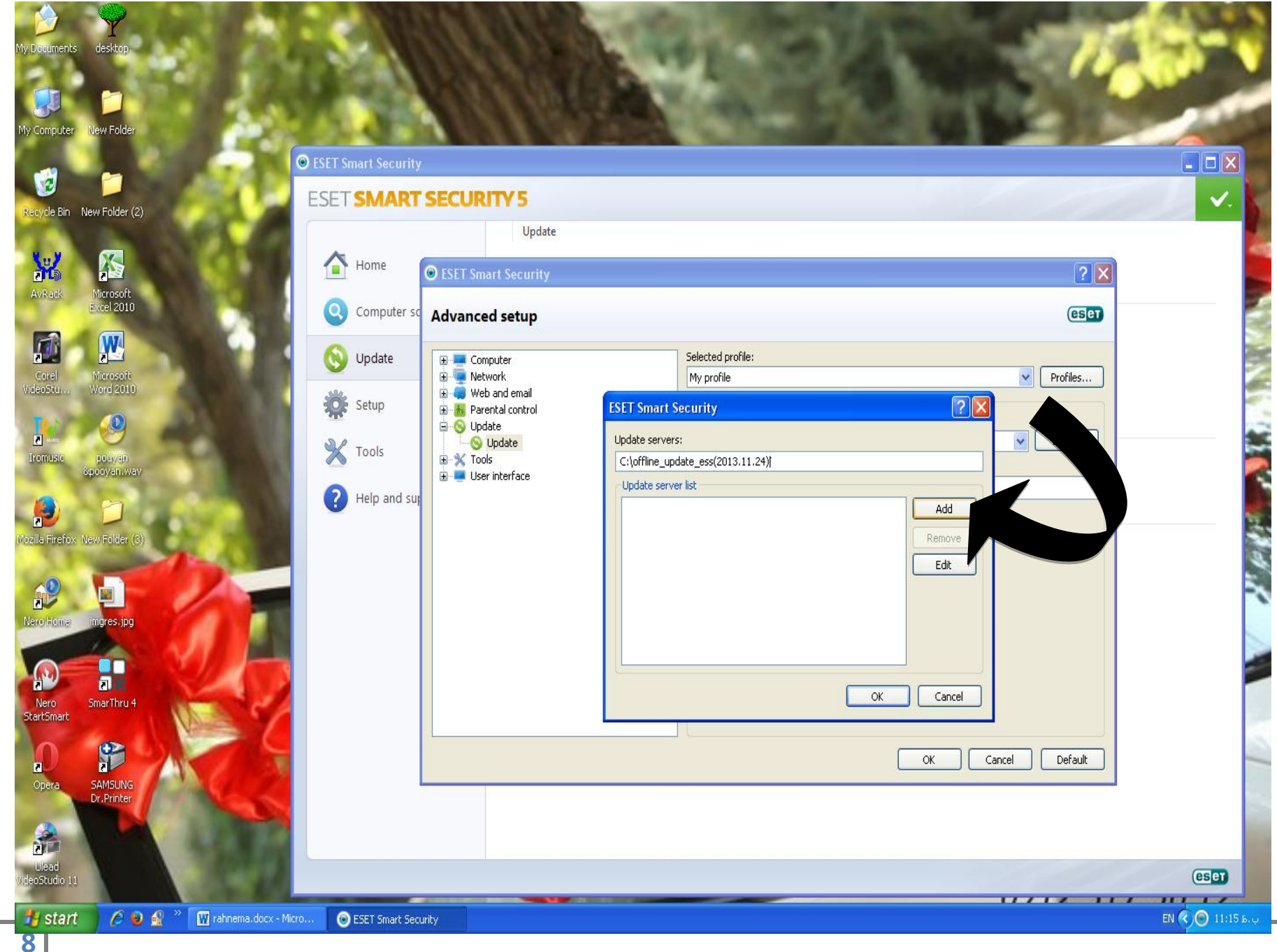

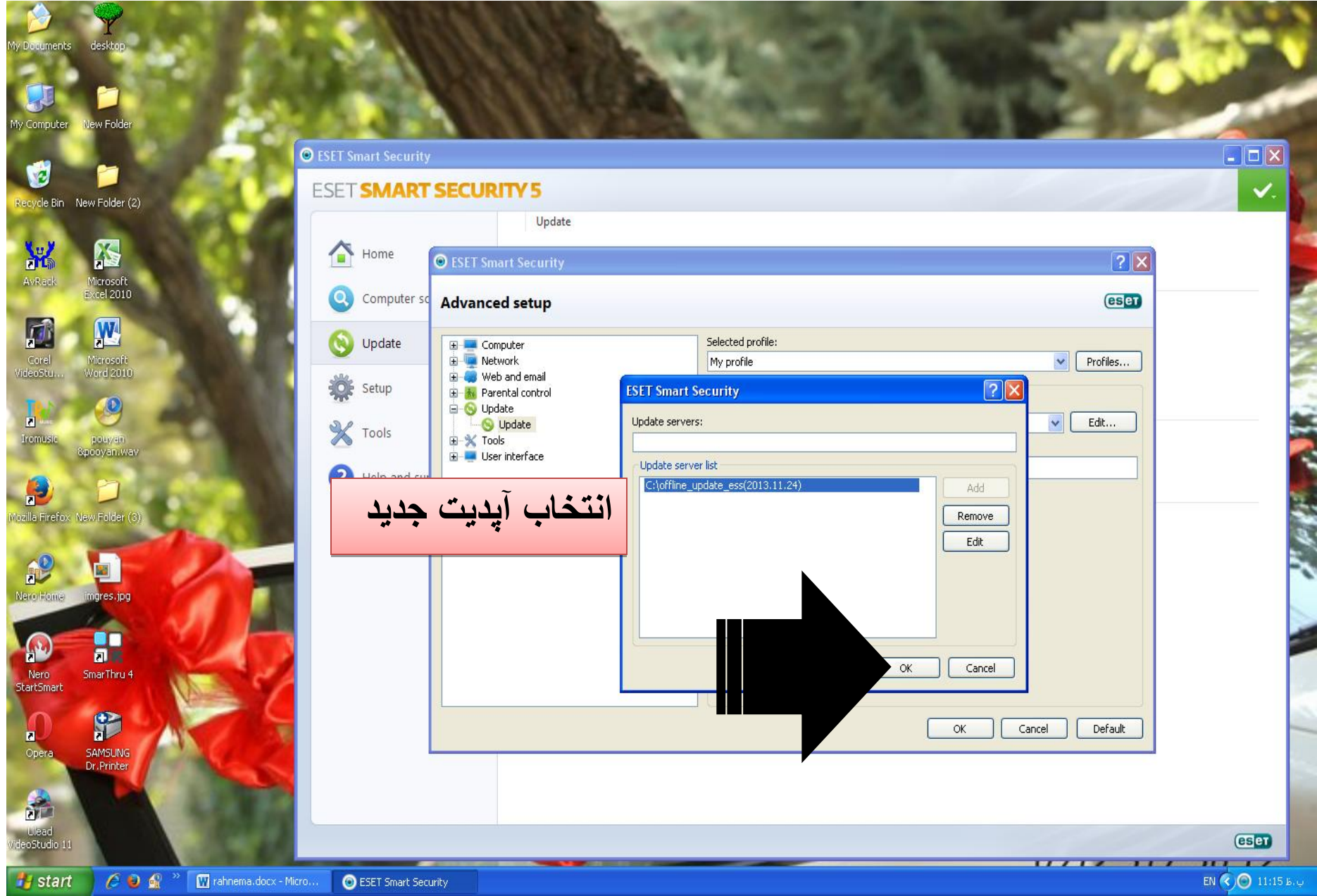

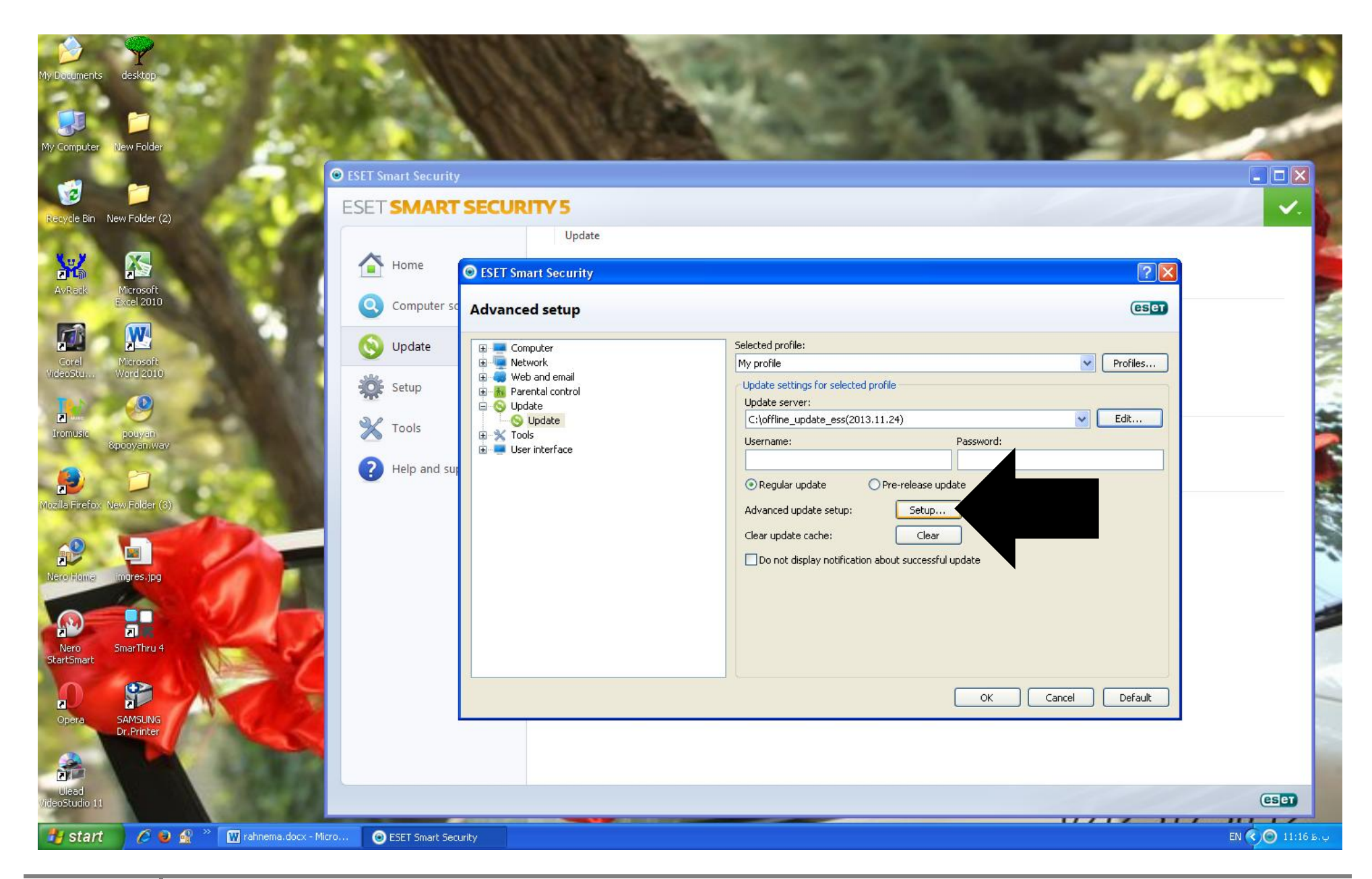

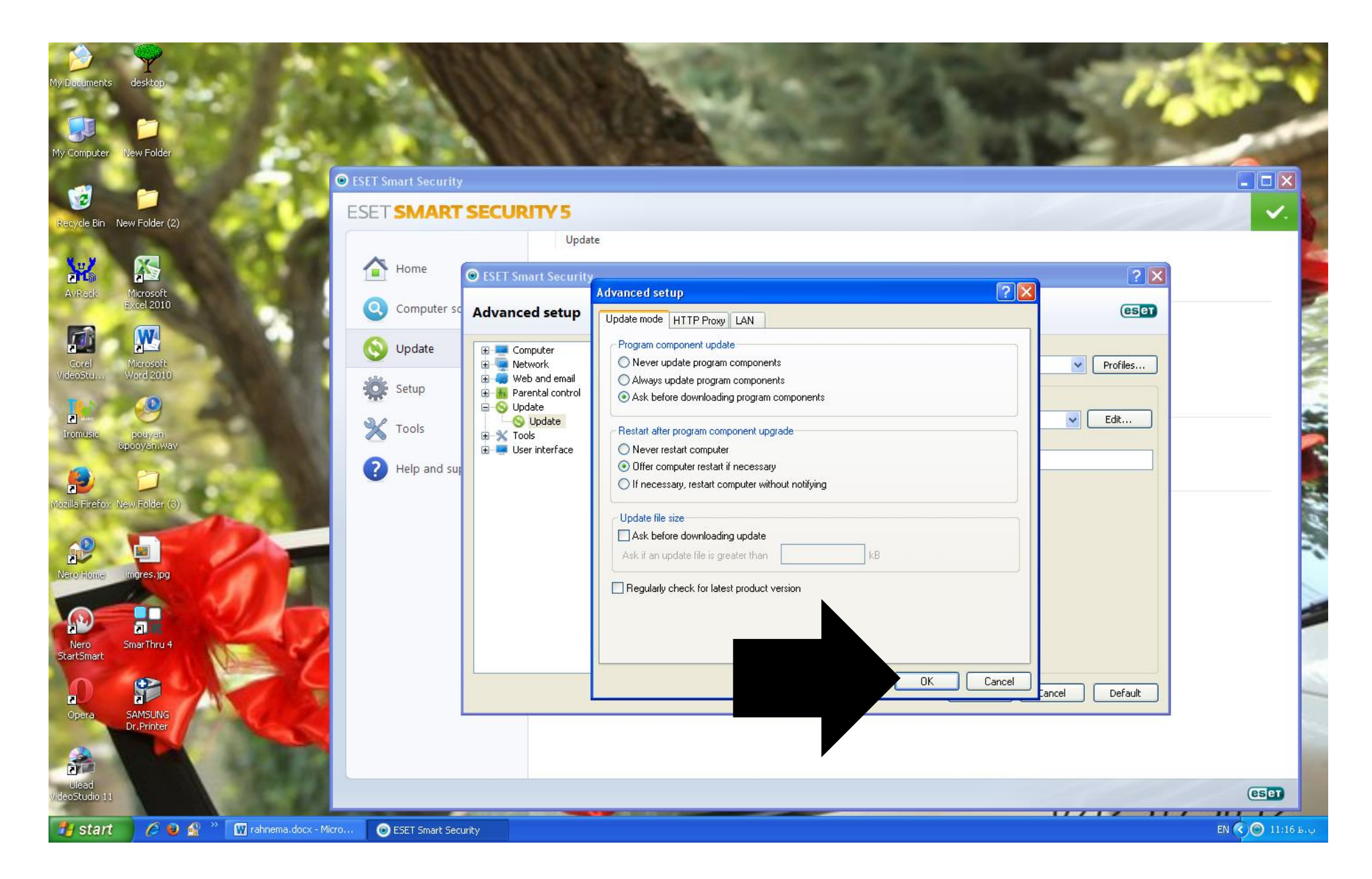

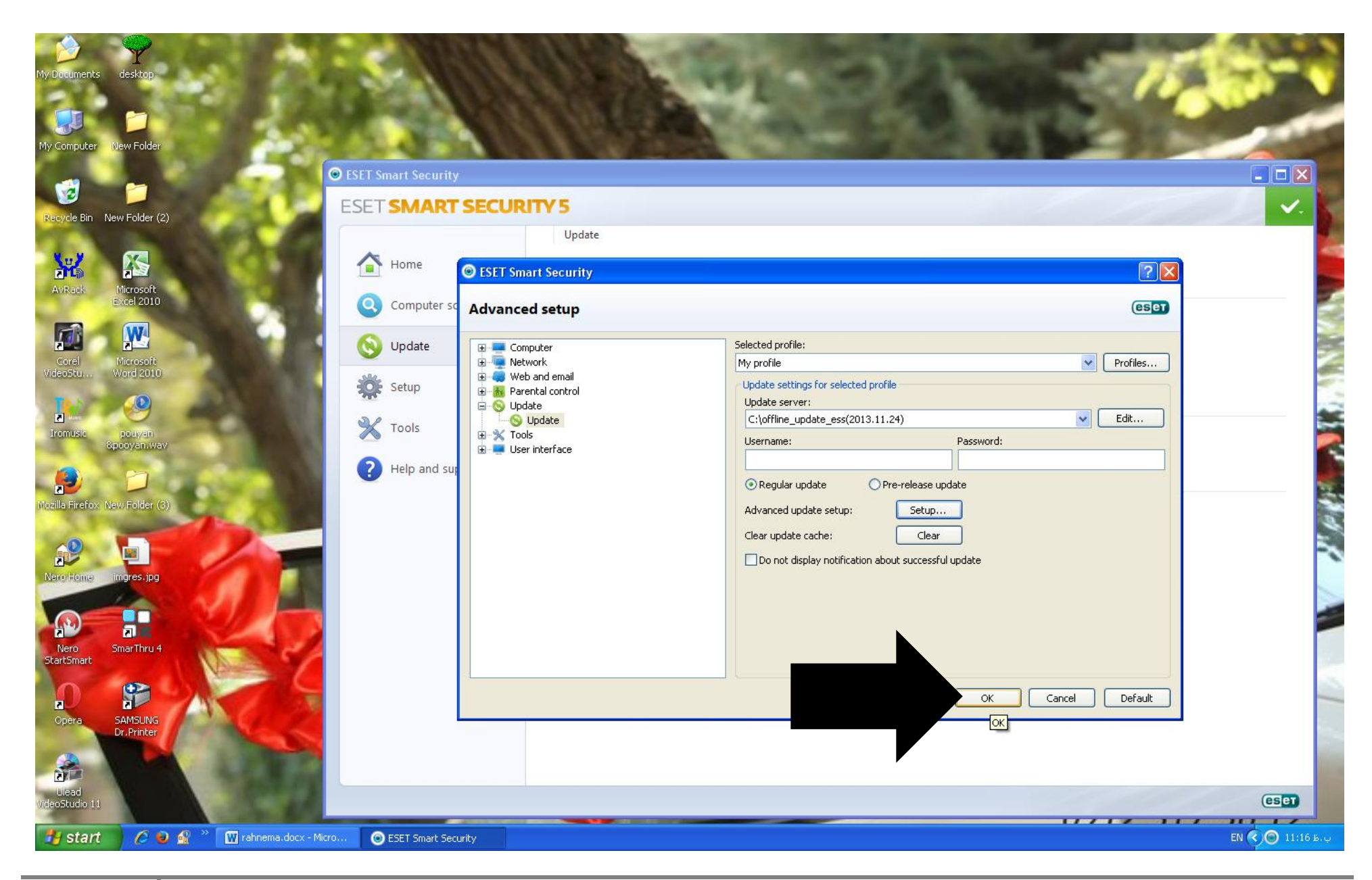

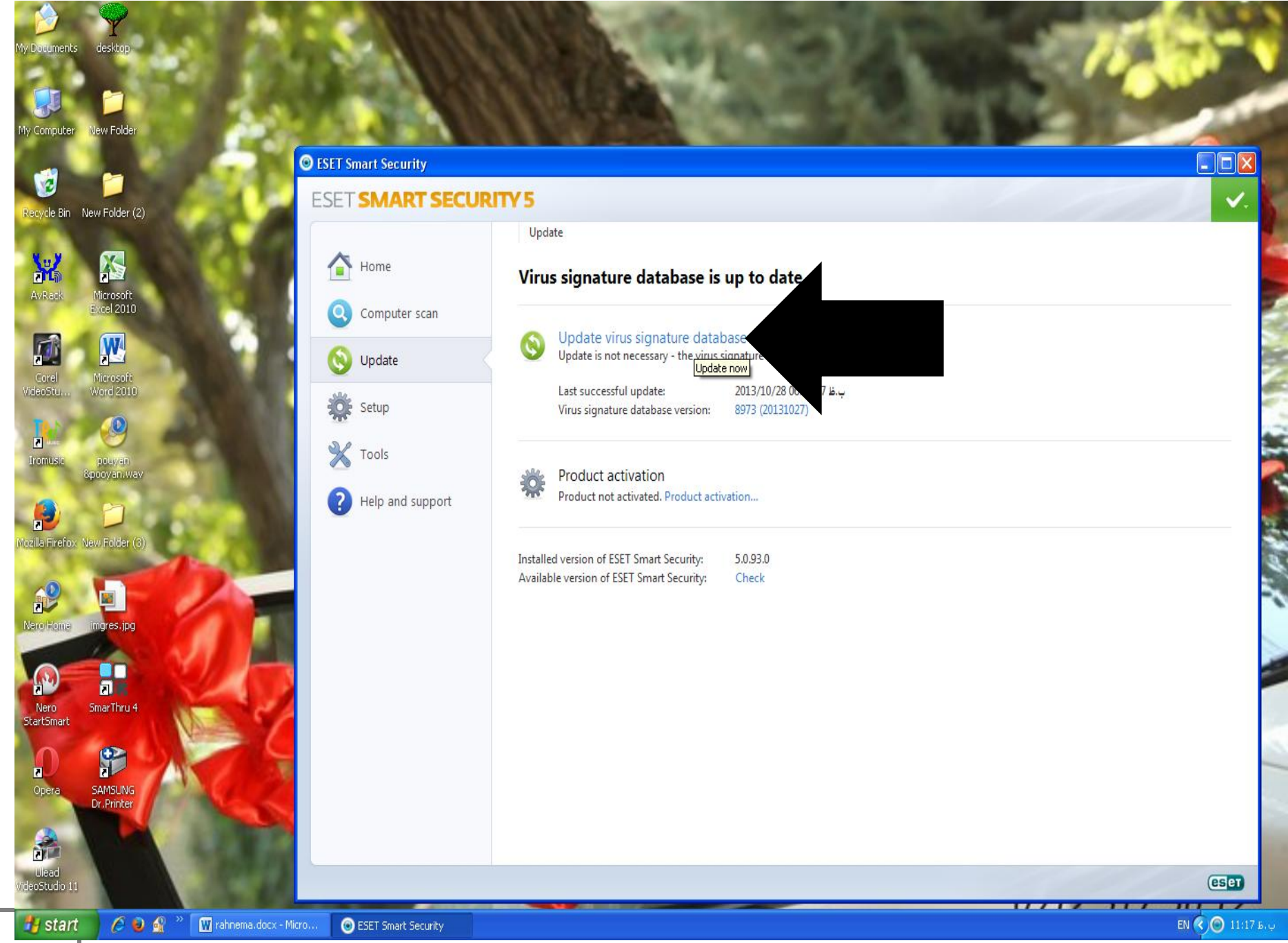

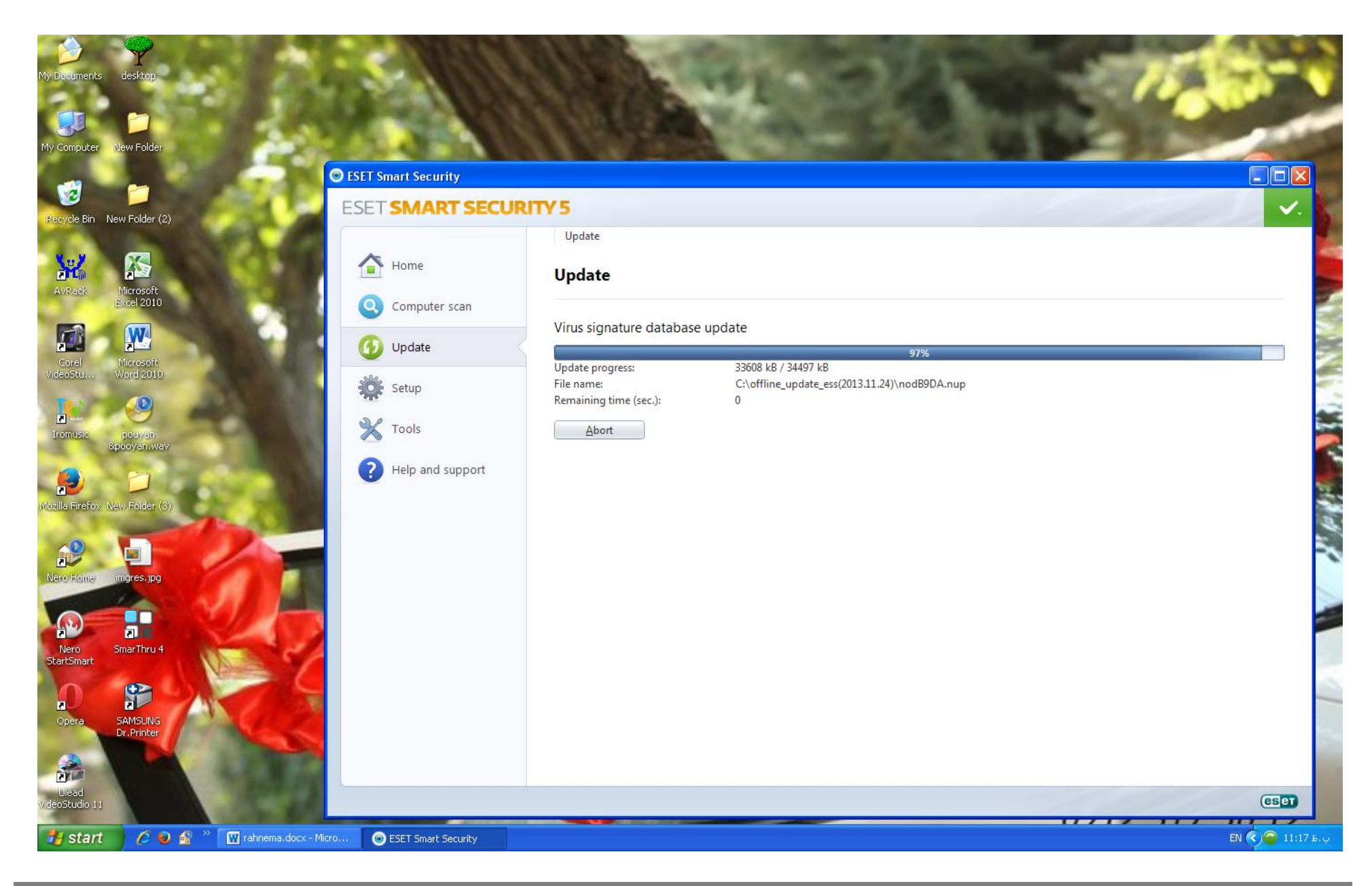

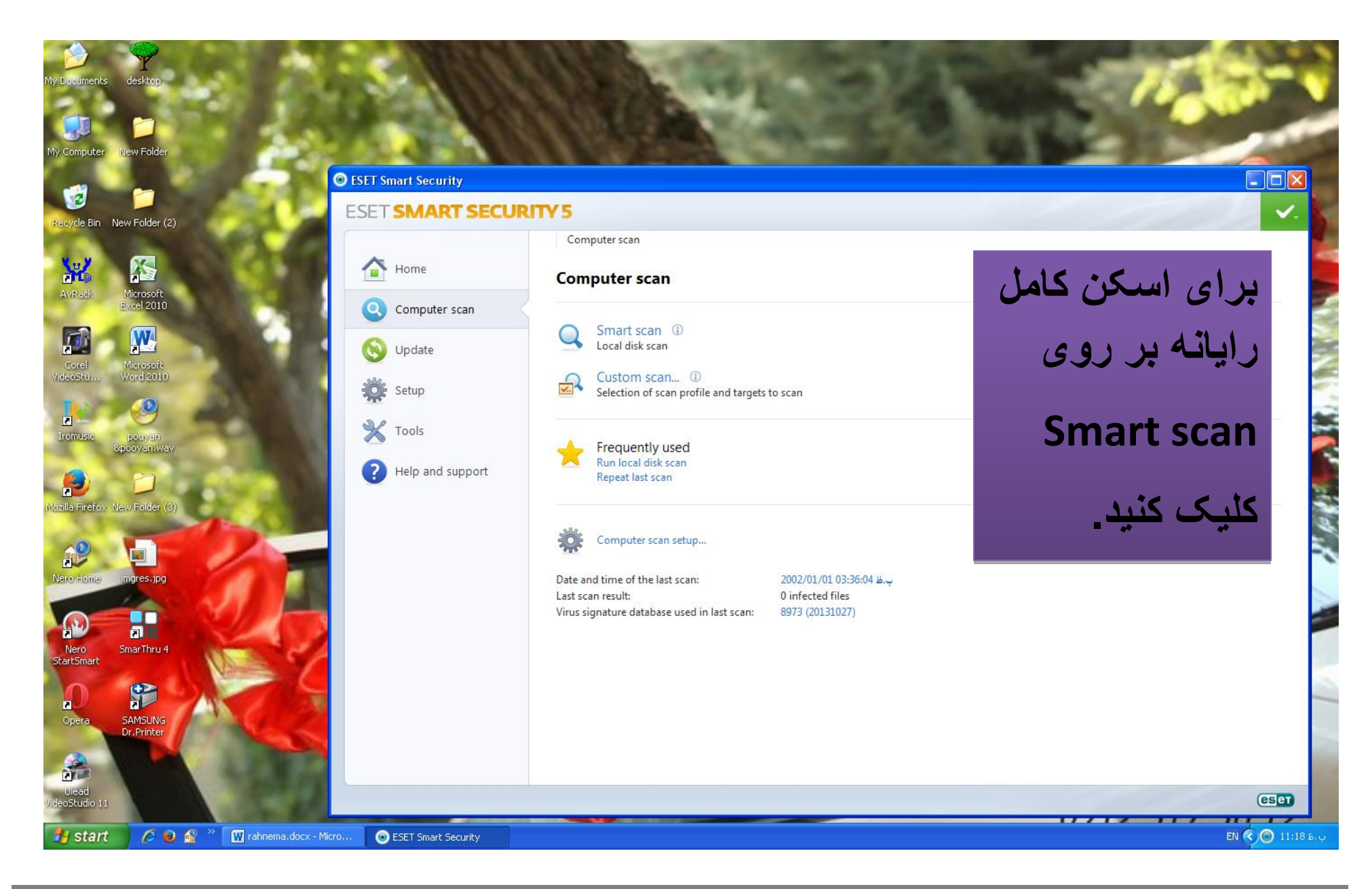